# AQ Opening Bell Newsletter

## March 2006 Vol. 15

Issue 3

## In This Issue

| What Every AIQ User        |
|----------------------------|
| Should Know, Part III:     |
| How to create trading      |
| systems using AIQ's Expert |
| Design Studio (EDS) 4      |
|                            |

Data Maintenance ...... 6

| AIQ's David Vomund is       |
|-----------------------------|
| again ranked one of the top |
| 10 market timers in the     |
| country 7                   |
| Market Review7              |
| S&P 500 Changes7            |

Check out the dates and sites of AIQ's popular oneday seminars in 2006 ...... 8

The Opening Bell Newsletter is a publication of AIQ Systems P.O. Box 7530 Incline Village, Nevada 89452 E-mail: openingbell@aigsystems.com

## The Efficient Momentum System

# 'The Best of Both Worlds' -- Combine System That's Focused on Strength with One Focused on Consistency

## **By Jay Kaeppel**

ome of the best trading ideas come from combining two already good trading ideas and using them in tandem. In the July 1999 issue of *Stocks and Commodities* magazine I first wrote about a system that I developed for trading sector funds, titled "Pure Momentum." Many AIQ users are familiar with this strategy, as I have written about it in the October 2002 *Opening Bell.* 

Another strategy that AIQ users are familiar with is the Efficient Stock Strategy that acclaimed author Dr. Van K. Tharp wrote about in the October 2004 issue of the *Opening Bell*. What I have done is combine these two ideas. The results are fairly compelling.

## **Pure Momentum System**

The Pure Momentum System is unchanged from the original version that I started using in the 1990's. The steps are simple:

- At the end of each month, identify the five Fidelity Select Sector funds that have advanced the most over the previous 240-trading days.
- Buy those five funds and hold them until the end of the next month, then repeat the first step, etc.

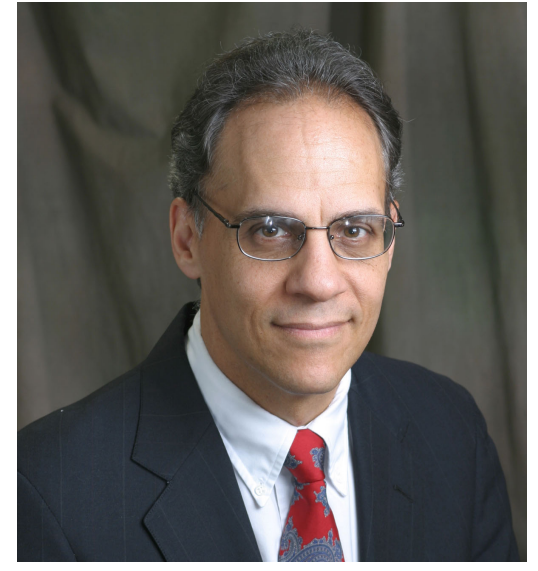

Jay Kaeppel is an independent trader and author. You can read his weekly column titled Kaeppel's Corner at <u>www.Optionetics.com</u>."

Some months there will be no trades as the top performers remain the same from month to month. Most months there will be one or two trades. The basic idea is simply to focus our investment in the top performing sectors and to ride them as long as they remain leaders.

Despite the simplicity of this system, the results have been quite good in the long run (see **Table 1** on page 2).

Since (and including) 1995, the average annual return has been 26.1%,

The best year was 1999 when the system gained 110.8% and the worst year was 2002 when the system lost -14.1%. 2005 was an excellent year as the system latched on to the energy sector funds and rode them higher to a gain of +34.1% (Figure 1).

### **Efficient Funds System**

I recently downloaded the EDS code for Dr. Tharp's Efficient Stock System. I then ran a test using the same methodology as the Pure Momentum System - i.e., run the test at the end of each month and buy the top five performing funds as ranked using Dr. Tharp's Efficient Stock code.

The annual results appear in Table 2. The best year for this system was 1995 with a gain of +47.4% (1999 was a close second at +47.3%). The worst year was 2002 with a loss of -8.0%. The system gained a healthy +21.2% in 2005.

As you can see, there is some good news and some bad news. The bad news is that - as measured by total return, this system underperformed the Pure Momentum System during the time frame tested, averaging an annual return of

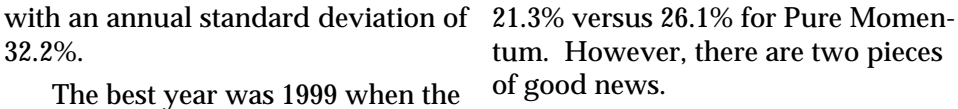

First, the annual deviation of returns was far less than that of the Pure Momentum System (17.6% versus 32.2%). This can serve to make the system more "tradable" for those who are a bit more faint of heart and cannot always stomach big swings in equity. Also, this system tends to be less concentrated in a given area (energy, finance, etc.) over time, as it looks at consistency of returns and not just the raw price gains.

### **The Efficient Momentum System**

The second piece of good news derives from the act of combining these two models together into one. In other words, instead of choosing one strategy versus the other, an investor might simply consider using both strategies at the same time.

Using this combined approach – heretofore known as The Efficient Momentum System - ten "positions" would always be held, five from Pure Momentum and five from Efficient Funds. Each "position" would represent 10% of the overall

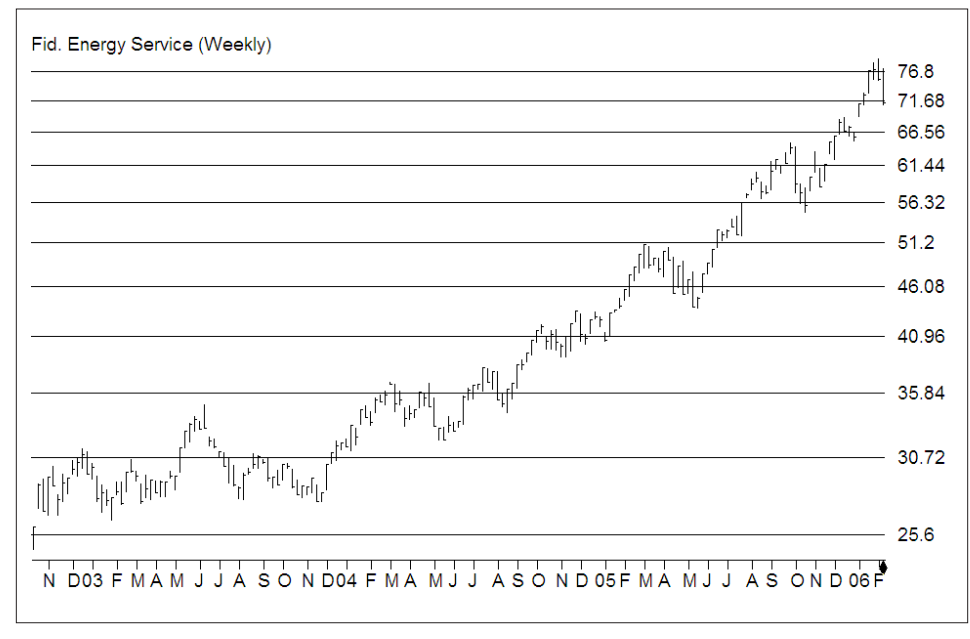

Figure 1. Fidelity Select Energy Services (FESX), the top performing select fund for 2005.

### Table 1 **Pure Momentum System Annual Results**

| Results |
|---------|
| 36.1    |
| 30.5    |
| 23.1    |
| 110.8   |
| 18.2    |
| (6.4)   |
| (14.1)  |
| 24.0    |
| 12.6    |
| 34.1    |
| 26.1    |
| 32.2    |
| 0.810   |
|         |

portfolio. There will occasionally be overlap, where both systems hold the same fund. In that case a given fund would make up 20% of the overall portfolio rather than 10%.

Table 3 displays the data for the two systems separately as well as the combined results. These results are also compared to the results generated by buying and holding the S&P 500.

Some points of interest regarding the Efficient Momentum System (EMS):

- The combined results outperformed the S&P 500 in 8 out of 11 vears.
- The best year was 1999 when the EMS gained +79%.
- The worst year was 2002 when the EMS lost -11.1%.
- The EMS outperformed the S&P 500 by 17.4 percentage points on average per year during the timeframe tested.
- \$1,000 invested in the S&P 500 on 12/31/94 would have grown to \$2,718 by the end of 2005.
- \$1,000 invested using the EMS on 12/31/94 would have grown to \$8,680 by the end of 2005.

- \$1,000 invested in the S&P 500 on 12/31/99 would have shrunk to \$850 by the end of 2005.
- \$1,000 invested using the EMS on 12/31/99 would have grown to \$1,807 by the end of 2005.

In a nutshell, the EMS outperformed the S&P 500 handily both during a bull market and a bear market. This is the type of consistency that inspires the confidence that many investors seek when utilizing a strategy over the long run.

#### **Current Portfolio**

As of 1/31/06 the Pure Momentum System portfolio was as follows:

Energy Services - FSESX

Energy - FSENX

Natural Gas - FSNGX

Natural Resources - FNARX

Brokerage - FSLBX

As of 1/31/06 the Efficient Funds System portfolio was as follows:

Brokerage - FSLBX Natural Resources - FNARX Energy - FSENX Wireless - FWRLX

**Energy Services - FSESX** 

So as of 2/1/06 the Efficient Momentum System portfolio consists of:

20% Energy Services - FSESX 20% Energy - FSENX 20% Natural Resources - FNARX 20% Brokerage - FSLBX 10% Natural Gas - FSNGX

10% Wireless - RLX

### Summary- The Efficient Momentum System

Both the Pure Momentum System and the Efficient Funds System have impressive track records on their own. When combined into one portfolio they potentially offer the best of both worlds – one system laser focused on the strongest sectors and another focused on the most consistent, or efficient, sectors in terms of performance.

In addition, because there is no way to accurately predict which system will outperform over any given timeframe, the added level of

#### Table 2 Efficient Funds System Annual Results

|             | VT ES   |
|-------------|---------|
| Year        | Results |
| 1995        | 47.4    |
| 1996        | 19.8    |
| 1997        | 34.8    |
| 1998        | 16.9    |
| 1999        | 47.3    |
| 2000        | 18.3    |
| 2001        | (3.3)   |
| 2002        | (8.0)   |
| 2003        | 25.7    |
| 2004        | 14.1    |
| 2005        | 21.2    |
| Average     | 21.3    |
| Std.Dev     | 17.6    |
| Ave./StdDev | 1.208   |

diversification can result in superior risk-adjusted returns over time, as opposed to choosing one strategy over the other.

|           |               |                  |                     | Та         | able 3              |               |                  |                    |                   |
|-----------|---------------|------------------|---------------------|------------|---------------------|---------------|------------------|--------------------|-------------------|
| Year      | PM<br>Results | VT ES<br>Results | Combined<br>Results | S&P<br>500 | Combined<br>vs. S&P | РМ<br>\$1,000 | VT ES<br>\$1,000 | Combine<br>\$1,000 | ed S&P<br>\$1,000 |
| 1995      | 36.1          | 47.4             | 41.8                | 34.1       | 7.6                 | 1361          | 1474             | 1418               | 1341              |
| 1996      | 17.9          | 19.8             | 18.9                | 20.3       | (1.4)               | 1605          | 1766             | 1685               | 1613              |
| 1997      | 30.5          | 34.8             | 32.7                | 31.1       | 1.6                 | 2095          | 2380             | 2235               | 2114              |
| 1998      | 23.1          | 16.9             | 20.0                | 26.6       | (6.6)               | 2579          | 2783             | 2682               | 2676              |
| 1999      | 110.8         | 47.3             | 79.0                | 19.5       | 59.5                | 5436          | 4099             | 4802               | 3199              |
| 2000      | 18.2          | 18.3             | 18.3                | (10.1)     | 28.4                | 6426          | 4849             | 5679               | 2875              |
| 2001      | (6.4)         | (3.3)            | (4.9)               | (13.0)     | 8.2                 | 6015          | 4689             | 5404               | 2500              |
| 2002      | (14.1)        | (8.0)            | (11.1)              | (23.4)     | 12.3                | 5166          | 4314             | 4806               | 1916              |
| 2003      | 24.0          | 25.7             | 24.8                | 26.4       | (1.5)               | 6406          | 5422             | 6001               | 2421              |
| 2004      | 12.6          | 14.1             | 13.3                | 9.0        | 4.3                 | 7212          | 6187             | 6801               | 2639              |
| 2005      | 34.1          | 21.2             | 27.6                | 3.0        | 24.6                | 9668          | 7499             | 8680               | 2718              |
| Average   | 26.1          | 21.3             | 23.7                | 11.2       | 17.4                |               |                  |                    |                   |
| Std.Dev   | 32.2          | 17.6             | 23.8                | 19.6       |                     |               |                  |                    |                   |
| Ave./StdD | ev 0.810      | 1.208            | 0.993               | 0.572      |                     |               |                  |                    |                   |

#### 3

## What Every AIQ User Should Know, Part III

# It's a 'Simple Process' -- Using AIQ's Powerful Expert Design Studio To Create Trading Systems

#### **By David Vomund**

n this third article of our series covering features that every TradingExpert Pro user should know how to use, we will focus on the Expert Design Studio (EDS) module. This is an extremely powerful module but many AIQ users don't use it because they believe EDS involves difficult programming. In reality, EDS can be as easy or difficult as you want it to be.

The EDS module comes with over 250 pre-built routines. This allows users to build effective screening models by simply opening the pre-built EDS files or cuttingand-pasting rules that AIQ has already created. Therefore, the user can build EDS models without any programming.

Before we describe how to create and run an EDS model, we'll first show you how important it is to learn how to use this feature. In the April 2005 and May 2005 *Opening Bells*, we printed the results of

- 8 × る階層の民 Rule Builde 📇 🗵 🛛 1/ 9/03 🔽 🏥 🖺 X 🖹 Rule Library 1) Select category 2) Select item to paste KeyWords . ST MA price cross up Indicator Fields Stochastic above 80% Fundamental Field Stochastic below 20% Stochastic dn from above 80% Builtin Functions Prebuilt Routines ochastic up from below 2 User Bules SVMA buy signal User Def Function SVMA divergence down SVMA divergence up User Constants -• Stochastic cuts from below 20% to above 20% 3) Paste selected item below Undo 4) Text that will be pasted back to program Stochastic cuts from below 20% to above 20% ۵. STOCHup20 if VAL([stochastic],1)<20 and [stochastic] Ψ. OK Cancel <u>H</u>elp E. For Help, press F1 Ln 1, Col 1 NUM

**Figure 1**. Expert Design Studio Rule Builder screen. Panel 2 displays list of pre-built routines that can be selected and transferred to the lower panel (4).

more useful, the back testing time period covered both bull and bear markets.

The most effective strategies

"In Opening Bells, we have printed the results of extensive testing of all the pre-built rules, showing those that are the most effective and those that are the least effective...Users should know how to take advantage of this powerful information."

extensive testing of all the pre-built rules, showing those that are the most effective and those that are the least effective. Making the tests even outperformed when the market was moving higher and also did well when the market was moving lower. Users should know how to take advantage of this powerful information. It is not as hard as it seems.

At AIQ seminars, we ask attendees to give us some techni-

cal buy rules. We then use the prebuilt screening formulas to create a model based on those rules.

For this article, we'll assume that

we want to create a model that screens for stocks that have given a Stochastic buy signal (i.e., the indicator moving above 20) at the same time that the MACD's Phase line rises above its Signal line.

The pre-built routines are in two areas of EDS. If you want to screen on one indicator, it is easiest to open a pre-built EDS file. To open EDS, go to the Quick Launch Menu and open EDS (the icon is marked *Studio*). Within EDS, click *File* and *Open*. In the *wintes32* folder, click *EDS Strategies*. For specific indicator rules, choose *Basic Indicator Strategies* and then the appropriate indicator.

Instead of using these files, we'll use the Builder and create our model from scratch. Open EDS and click on the *Rule Library* folder. If rules are in this folder, then open a new EDS file by clicking *File* and *New*.

\_ 8 ×

The folder is empty now but we'll copy and paste pre-built rules to this area.

To see the pre-built rules, click Edit on the menu bar and then Builder. The Rule Builder screen will appear. From section 1, Select category, choose Prebuilt Routines. A list of the screening rules will appear in section 2, Select item to paste. You'll see that nearly every indicator in the TradingExpert software has three or four pre-built rules associated with it.

For our model, we are first looking for stocks with Stochastic buy signals. Therefore, we need to scroll down through the list of indicators to the Stochastic rules. There are four pre-built Stochastic rules. We want the one called Stochastic up from below 20%. Singleclick this rule and click Paste selected item below. The code for this screening will appear in section 4 of the Rule Builder screen (Figure 1). Click OK and this rule will be pasted into the Rule Library.

"That's it. We have created an EDS model by utilizing the prebuilt routines. Creating a model in EDS may be initially intimidating, but we have shown that it is a simple process."

The second rule in our model states that stocks must have a MACD indicator crossover. Therefore, we repeat the process but this time look for the pre-built MACD rules. Again click Edit on the menu bar, and Builder. In section 1, choose Prebuilt Routines. In section 2, scroll down to the MACD rules and click on the MACD Cross Up rule. Click Paste Selected Item Below and OK.

Our two rules are now in the Rule Library folder. Their rule names are the first word in the codes. Thus, the rule name for the

| 🚰 Obm - Expert Design Studio                                                                                                    |
|----------------------------------------------------------------------------------------------------|
| Eile <u>E</u> dit <u>R</u> eport <u>V</u> iew <u>H</u> elp                                                                                                    |
|                                                                                                    |
| E 1/ 2/03 ▼ 10 1 1 2/03 ▼ 10 1 1 1 1 1 2/03 ▼ E 1 1 2/03 ▼ E 1 1 2/03 ▼ E 1 1 2/03 ▼ E 1 1 2/03 ▼ E 1 1 2/03 ▼ E 1 1 2/03 ▼ E 1 1 2/03 ▼ E 1 1 2/03 ▼ E 1 1 2/03 ▼ E 1 1 2/03 ▼ E 1 1 2/03 ▼ E 1 1 2/03 ▼ E 1 1 2/03 ▼ E 1 1 2/03 ▼ E 1 1 2/03 ▼ E 1 1 2/03 ▼ E 1 1 2/03 ▼ E 1 1 2/03 ▼ E 1 2/03 ▼ E 1 2/03 ▼ E 1 2/03 ▼  E 1 2/03 ▼  E 1 2/03 ■  E 1 2/03 ■  E 1 2/03 ■  E 1 2/03 ■  E 1 2/03 ■  E 1 2/03 ■  E 1 2/03 ■  E 1 2/03 ■  E 1 2/03 ■  E 1 2/03 ■  E 1 2/03 ■  E 1 2/03 ■  E 1 2/03 ■  E 1 2/03 ■  E 1 2/03 ■  E 1 2/03 ■  E 1 2/03 ■  E 1 2/03 ■  E 1 2/03 ■  E 1 2/03 ■  E 1 2/03 ■  E 1 2/ |
| 🖹 Rule Library 🔛 Allworks                                                                                                    |
| Stochastic cuts from below 20% to above 20%                                                                                                    |
| STOCHup20 if VAL([stochastic],1)<20 and [stochastic]>20.                                                                                                    |
|                                                                                                    |
| MACD/U0330Ver to the upside<br>MACDxUP if Val([MACD],1) < Val([MACD Sig Line],1) and [MACD] > [MACD Sig Line].                                                                                                    |
|                                                                                                    |
| Allworks if STOCHup20 and MACDxUP.                                                                                                    |
|                                                                                                    |
|                                                                                                    |
|                                                                                                    |
|                                                                                                    |
|                                                                                                    |
|                                                                                                    |

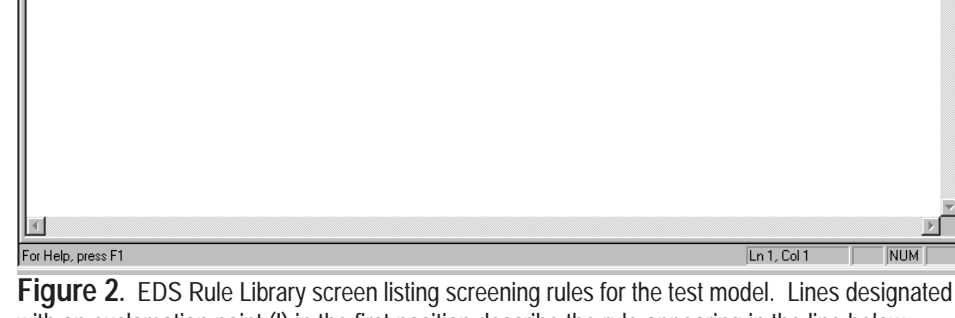

with an exclamation point (!) in the first position describe the rule appearing in the line below.

Stochastic filter is STOCHup20 and the rule name for the MACD rule is MACDxUP.

One additional rule is needed

which states that stocks must pass both of our screening rules on the same day. We called our rule "Allworks" but you can call the rule any name you wish. Here is the simple code:

to see which stocks pass each indicator screening, then you would create a report for each of the rules. We are only interested in the stocks that pass both indicator rules, so click on Allworks and OK.

We are now ready to screen our database for the stocks that pass our model. Click on the Allworks folder tab (next to the Rule Library tab) to make it active. In the date scroll box (above the Allworks tab), choose the date you want to run the screening. Then click *Report* on the menu bar and choose Run Single. If any stock

Allworks if SCOHp2 and MACDxUP.

Make sure there is a period at the end of the code.

The code for our model is now complete (Figure 2). All we have to do now is run the screening to see which stocks pass both rules. A report

needs to be created for the new screening. On the EDS menu bar, click Report and Insert. If you want

"We chose EDS as a tool every AIQ user should know because it easily tests simple technical analysis concepts and because we've published some very effective screening models...You should know how to run these models."

> passes the criteria, its ticker symbol will appear. Simply double-click the ticker symbol to see a chart of the

> > 5

stock. That's it. We have created an EDS model by utilizing the pre-built routines.

Creating a model in EDS may be initially intimidating, but we have shown that it is a simple process. The bonus of creating a model in EDS is that the model can be back tested.

To run a back test, select the Allworks folder. From the menu bar, click Report and then New Backtest. TradingExpert uses the rule name as the name of the back test. Click Next. On the Entry page, select Buy Long and click Next. On the Range page, enter the time period for your back test and click Next.

On the next screen, *Pricing*, accept that trades are made using the next day's opening price. Click *Next*. On the *Exit* screen, choose the sell strategy. A useful exercise is to see how results change when a model is run using different sell strategies. Click *Finish*. The parameters of the back test are now complete. To run the test, click *Test* on the menu bar and choose *Run*.

The result of our back test is found in <u>Figure 3</u>. The most important statistic is the average profit/ loss per trade compared to the average profit/loss for the S&P 500. In our test, the average trade gained 1.58% compared to an S&P 500 gain of 1.04%. If the average equity trade

| 🔏 Untitled - Expert Design Stud               | io       |          |           |         |
|-----------------------------------------------|----------|----------|-----------|---------|
| File Test View Help                           |          |          |           |         |
| t t <b>d s g g s</b>                          |          | 1        |           |         |
| Summary Positions                             |          |          |           | 1       |
| allworke6                                     |          |          |           |         |
| aliworkso                                     |          | Winners  | Losers    | Neutral |
|                                               |          |          |           |         |
| Number of trades in test:                     | 12697    | 8596     | 4072      | 29      |
| Average periods per trade:                    | 38.84    | 40.35    | 35.79     | 20.03   |
| Maximum Profit/Loss:                          |          | 1636.91% | (99.78)%  |         |
| Average Drawdown:                             | (5.56)%  | (2.74)%  | (11.54)%  |         |
| Average Profit/Loss:                          | 1.58%    | 7.63%    | (11.18)%  |         |
| Average SPX Profit/Loss:                      | 1.04%    | 1.75%    | (0.45)%   |         |
| Probability:                                  |          | 67.70%   | 32.07%    |         |
| Average Annual ROI:                           | 14.82%   | 68.98%   | (114.06)% |         |
| Annual SPX (Buy & Hold):                      | 5.61%    |          |           |         |
| Reward/Risk Ratio:                            | 1.44     |          |           |         |
| Start test date:                              | 02/17/04 |          |           |         |
| End test date:                                | 02/17/06 |          |           |         |
| Includes Open Positions (1)                   |          |          |           |         |
| Pricing Summary                               |          |          |           |         |
| Entry price: [Open]                           |          |          |           |         |
| Exit price: [Open]                            |          |          |           |         |
| Exit Summary                                  |          |          |           |         |
| Drofit Prot. 90%<br>Profit Prot. 80% above 5% |          |          |           |         |
| FIGHT FIGHT GO 76 ADOVE 5 78                  |          |          |           |         |
| For Help, press F1                            |          |          |           | NUM //  |

**Figure 3.** EDS back test screen showing test results for example Model. Test covers 02/17/04 to 02/17/06 time period and indicates a 14.82% avg. annual ROI.

has a lower return than the average S&P 500 trade, then the system has no value.

Some people want to create their own models but most people don't. We chose EDS as a tool every AIQ user should know because it easily tests simple technical analysis concepts and because we've published and will continue to publish some very effective screening models (see the August 2005 *Opening Bell*). You should know how to run these models.

#### STOCK DATA MAINTENANCE

#### The following table shows stock splits and other changes:

| Stock                         | Ticker  | Split | Approx. Date | Stock               | Ticker | Split | Approx. Date |
|-------------------------------|---------|-------|--------------|---------------------|--------|-------|--------------|
| Qlogic Corp.                  | QLGC    | 2:1   | 03/03/06     | Palm Inc.           | PALM   | 2:1   | 03/15/06     |
| Phelps Dodge                  | PD      | 2:1   | 03/13/06     | SJW Corp            | SJW    | 2:1   | 03/17/06     |
| Atlas America                 | ATLS    | 3:2   | 03/13/06     | Websence Inc.       | WBSN   | 2:1   | 03/20/06     |
| <b>Building Materials Hld</b> | g. BMHC | 2:1   | 03/15/06     | Quality Systems Inc | . QSII | 2:1   | 03/27/06     |

#### **Trading Suspended:**

Liberty Corp. (LC)

#### Name Changes:

American Healthways (AMHC) to Healthways Inc. (HWAY),

Certegy Inc. (CEY) to Fidelity National Info. Services (FIS), Computer Associates (CA) to CA Inc. (CA), Enterra Energy (EENC) to Enterra Energy Trust (ENT), Octel Corp (OTL) to Innospec Inc. (IOP) Offshore Logistics (OLG) to Bristow Group (BRS)

# Vomund is Again Ranked One of Top 10 Market Timers

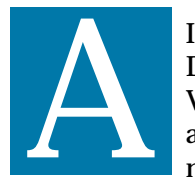

IQ Analyst David Vomund's advisory newsletter

VIS Alert is ranked as one of the 10 best market timing newsletters in the nation by Timer Digest (www.timerdigest.com), an independent tracking service of newsletter market timing performance. Vomund uses unique tools found in AIQ's TradingExpert Pro to achieve this high ranking.

In addition to his work as senior analyst for AIQ and his contributions to AIQ's Opening Bell, David is president of Vomund **Investment Services and** publisher of the VIS Alert advisory newsletter. His market timing performance in VIS Alert ranks as one of the 10 best for the 10-year time period ending December 31, 2005 and also ranks as one of the 10 best for the one-year period ending February 20, 2006. For those accomplishments, he is featured on the cover of their current issue.

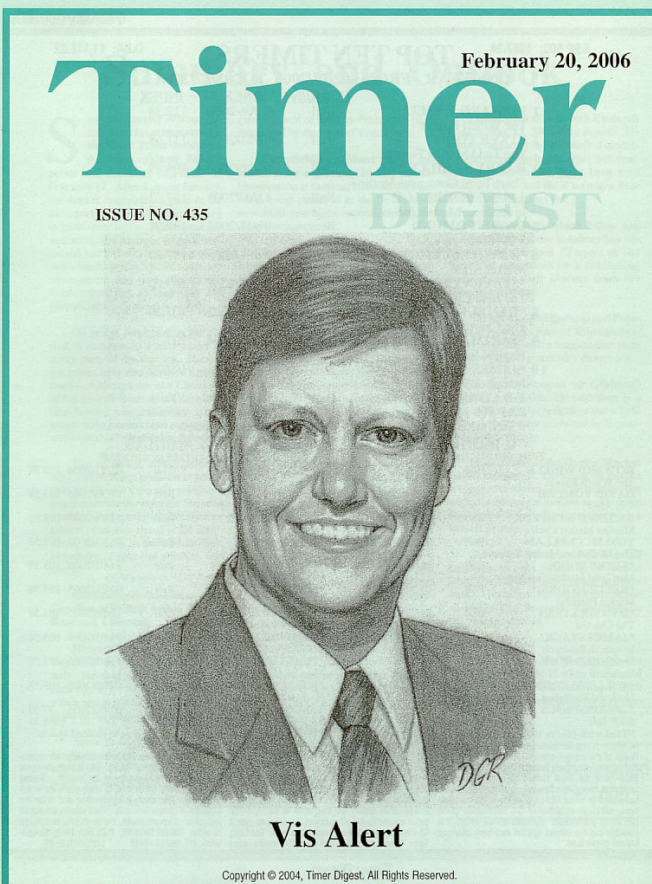

Cover of current issue of Timer Digest magazine features AIQ's David Vomund

Vomund relies exclusively on TradingExpert Pro for his market timing decisions. As the market has changed over the last 10 years, his market timing techniques have

#### MARKET REVIEW

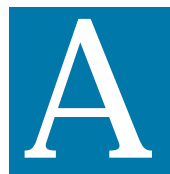

fter a strong January, most market averages were flat in February. That doesn't mean it was a quiet month.

Selling dominated at the start of the month but that was short-lived and market averages rallied to their recent highs.

On a closing basis, the S&P 500 rallied almost exactly to its January high. The Nasdaq didn't quite hit its January highs. The one index that did make a new high was the Russell 2000.

Although the market was flat, some groups did well while others fell. Defense & Aerospace and Biotechnology were the best performers, gaining 6%.

On the downside, Energy and Precious Metals both fell about 8%.

evolved. He currently relies heavily on the unconfirmed signal ratio (US) found on the Market Log report and also on the Nasdaq's RSMD SPX indicator, an indicator unique to AIQ's TradingExpert Pro.

While others have temporarily held the top timer slot, Vomund takes pride in the consistency of his results. He explains, "an AIQ user once told me that the key to investment success is to understand that you can be wrong, but you can't be wrong for a long period of time. I've been on the wrong side of the market plenty of occasions, but I don't stay there long."

For a free trial to *VIS Alert* during the month of March, visit www.visalert.com.

#### S&P 500 Changes

Changes to the S&P 500 Index and Industry Groups:

Harmon Int'l (HAR) replaces Siebel Systems (SEBL). HAR is added to the Housewares & Specialties (HOUSESPC) group.

VeriSign Inc. (VRSN) replaces Reebok In'tl (RBK). VRSN is added to the Internet Software & Services (NETSFTWR) group.

Barr Laboratories (BRL) replaces Scientific Atlanta (SFA). BRL is added to the Pharmaceuticals (PHARMAC) group.

7

# AIQ Seminars 2006

One Day Seminars Across the Country with David Vomund and Steve Palmquist

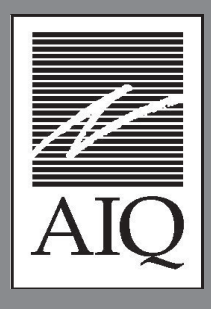

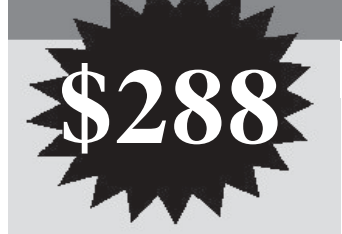

# Here's what previous attendees had to say

"Palmquist was great! A nice combination of good systems and good methodology clearly presented in an engaging manner"

"David Vomund. Very knowledgeable, very good speaker, extremely practical advice-a great asset to AIQ!!"

| <u>VEN</u> | <u>JES</u> |
|------------|------------|
| San Diego  | 4/20/200   |
| Tampa      | 3/25/200   |
| Manchastar | 1/22/200   |

6/17/2006

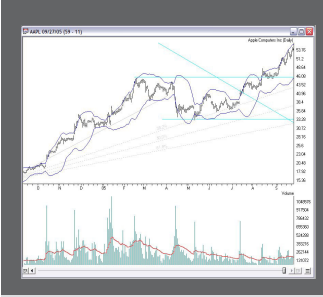

# AIQ's One Day Seminar Agenda Offers Top Class Education at a Great Price

# Short Term Trading Techniques for TradingBoth Long and Short Positionsby Steve Palmquist

In this session Steve will be sharing one of his favorite short term trading techniques for trading both Long and Short positions. This is not a theoretical approach, but one Steve uses every day with his own money. He will discuss the specific system, show how it was developed and tested, and provide tips and techniques for using it based on his nearly 20 years of market experience.

## **Market Truths**

## by David Vomund

David Vomund will reveal important market truths that he has learned from actively studying and trading the market for nearly 20 years. These are the truths that experienced investors learn over time. New investors learn these truths the hard way – by losing money. Topics include market behavior, position sizing, and trading psychology.

## Market Adaptive Trading

## by Steve Palmquist

Steve has developed a Market Adaptive Trading Technique that he uses to determine when to trade specific systems and when to stand aside. Successfully analyzing current market conditions is one of the keys to trading success. Learn when to focus on Longs, when to trade Shorts, and when to stay in cash. Just trading a single system all the time without a careful analysis of the market conditions can give you a lot of practice at taking draw downs. Learn from Steve's experience and take your trading to the next level.

## Getting Started Right With AIQ by David Vomund

David Vomund will cover the features within TradingExpert that every AIQ user should know. Basic features such as charting, report generation, and exploring will be discussed. Advanced features such as industry group creation and the use of Expert Design Studio will also be covered.

# Sign up now 1-800-332-2999 x115

Denver

# **2006 Seminar Venues**

## San Diego, CA Saturday 4/20/2006

Holiday Inn San Diego Downtown 1617 First Avenue San Diego CA 92101 Reservations 800-366-3164

- Room rate \$129/night
- Complimentary Shuttle San Diego International Lindbergh Field Airport
- Guest parking \$12/day
- Day parking \$7.00/day

## Manchester, NH Saturday 4/22/2006

Radisson Hotel-Center of New Hampshire 700 Elm Street Manchester NH 03101 Reservations 800-333-3333

- Room rate \$109/night
- Complimentary airport shuttle
- Guest parking \$2/day
- Day parking \$1

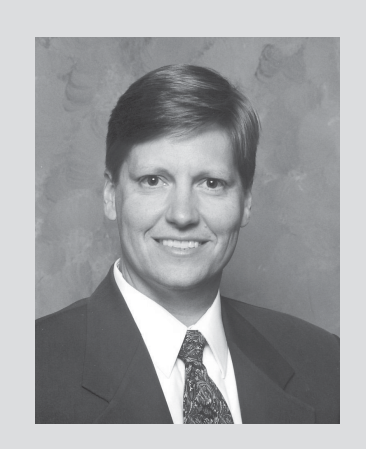

David Vomund Chief Analyst AIQ Systems

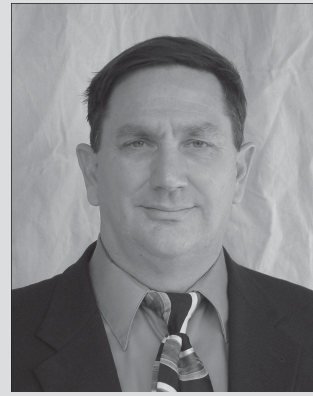

Steve Palmquist Founder Daisydogger.com

## Tampa, FL Saturday 3/25/2006

Tampa Westshore Marriott 1001 N. Westshore Blvd. Tampa FL 33607 Reservations: 800-564-3489

- Room rate \$179/night
- Complimentary airport shuttle
- Free parking

## Denver, CO Saturday 6/17/2006

Country Inn and Suites 4343 Airport Way Denver CO 80239 Reservations 800-456-4000

- Room rate \$99/night
- Complementary airport shuttle (call 303-375-1105 to schedule)
- Complementary breakfast buffet with lodging
- Free parking

# Limited Seating Signup Now